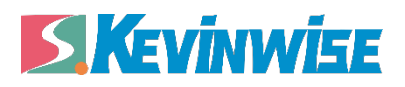

QSK NET-LQ

三菱 L、Q 系列 PLC 以太网通讯处理器

使用手册

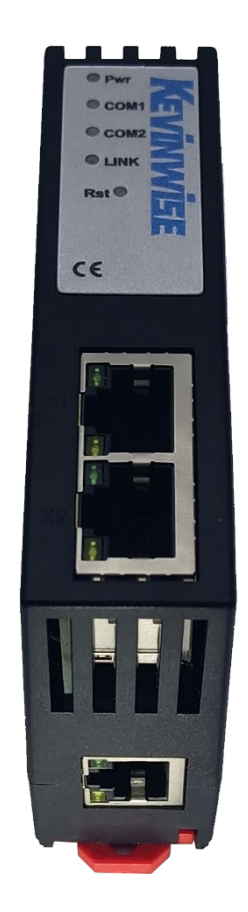

# 1.QSK NET-LQ 产品简介

## 1.1 **产品描述**

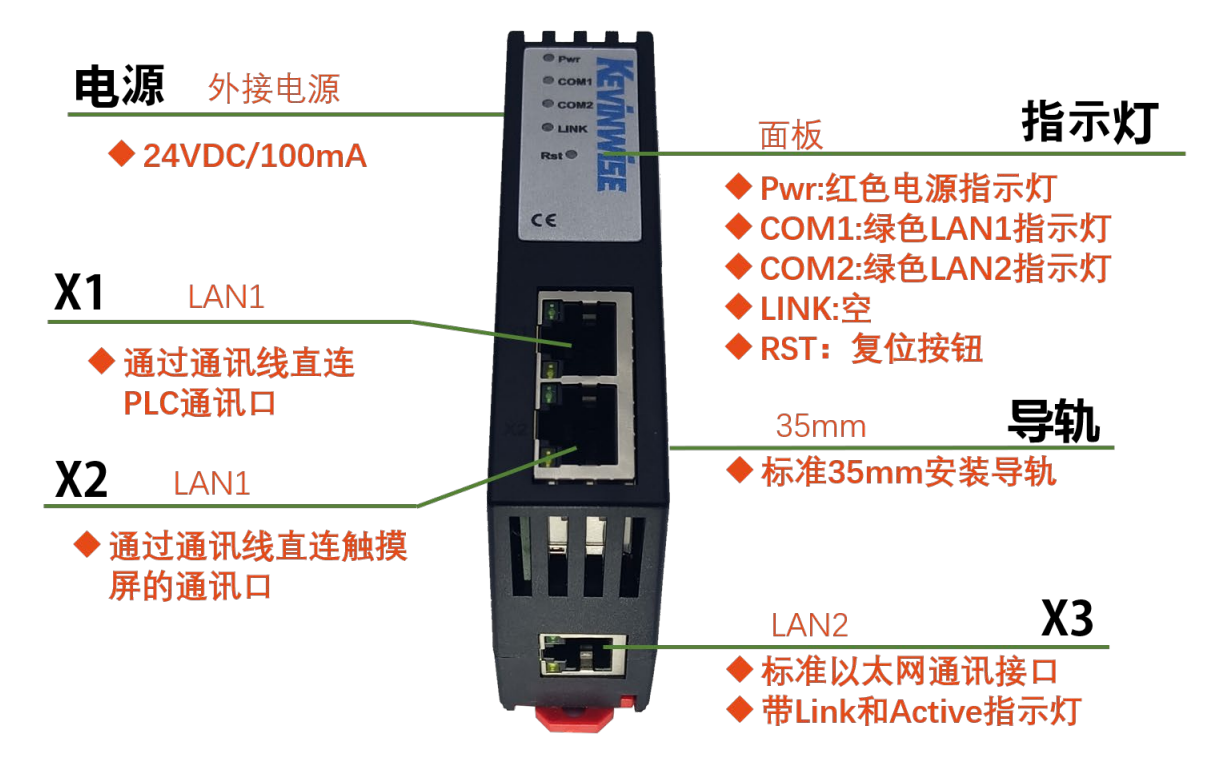

QSK NET-LQ 是一款高性能协议转换网关,是为满足日益增多的工厂设备信息化需求(设备网络监控和生产管理)而设计,用于<mark>三菱Q03UDE、Q04UDEH、Q06UDEH、Q10UDEH、Q13UDEH、Q20UDEH、Q26UDEH、Q50UDEH、Q100UDEH、L系列带以太网接口PLC</mark>的以太网数据采集,非常方便构建生产管理系统。

QSK NET-LQ 具备两个物理性接口, LAN1 和 LAN2 口分别具备独立的局域网能力。其中 LAN1 口为一个双 RJ45 接口(X1、X2),具备交换机功能,主要用于连接 PLC; LAN2 口为单端口 RJ45, 主要用于上位机采集或者触摸屏的连接;

QSK NET-LQ 可以实现近似于 NAT 的地址转换的功能,即可将 LAN1 口所连接 PLC 的 IP 地址和端口号,映射到 LAN2 口任意 IP 地址和端口号;方便解决了现场设备无法修改 IP 地址和端口号的问题;

QSK NET-LQ 的 LAN1 口将自动与 PLC 建立 MELSOFT 协议连接,将 MELSOFT 协议连接映射成 LAN2 口 ModbusTCP 和 MC(3E 帧)服务器;

## 1.2 **功能简介**

 1、安装在 35mm 的导轨上,LAN1 为双端口的 RJ45,具备交换机功能,此端口连接 PLC;LAN2 为 单端口 RJ45,可以连接触摸板或上位机系统;QSK NET-LQ 外接 24VDC 电源供电。
 2、集成 WEB 服务器,通过网页可设置设备参数和运行诊断;也可以通过 NETDevice 工具进行配

置;可以任意从 LAN1 或 LAN2 口进行配置。

# Kevinwise

3、实现三菱内部协议 MELSOFT 连接,可将 MELSOFT 协议映射成 LAN2 口的 ModbusTCP 和 MC(3E 帧)服务器,可在不配置三菱 PLC 的情况下,实现 ModbusTCP 和 MC(3E 帧)协议连接。

4、实现 NAT 功能,将 LAN1 口所连接 PLC 的 IP 地址和端口号,映射到 LAN2 口的任意 IP 和端口 号。

5、LAN2 口可支持 ModbusTCP 服务器功能,可以将 MELSOFT 连接的 PLC 映射成 LAN2 口的 ModbusTCP 服务器; Modbus 和三菱 PLC 内部软元件的映射关系可自由编辑。

6、LAN2 口可支持 MC(3E 帧)协议服务器功能,可以将 MELSOFT 连接的 PLC 映射成 LAN2 口的 MC(3E 帧)协议服务器,方便 OPC 使用三菱以太网驱动功能。

7、LAN2 口最多可支持 32 个上位机访问。

8、采用三菱 MC(3E 帧)协议或者 ModbusTCP 的方式,皆可实现高级语言(如 VB、VC、C#等)编程,实现与 PLC 的数据通讯,方便开发生产管理系统。

9、支持 OPC 通道的 SCADA(上位组态软件)以 OPC 方式与 PLC 通讯。

**10**、支持用户侧通过以太网实现固件更新,免费提供集成更多功能的固件,一次购买硬件,永久升级。

### 1.3 **典型应用**

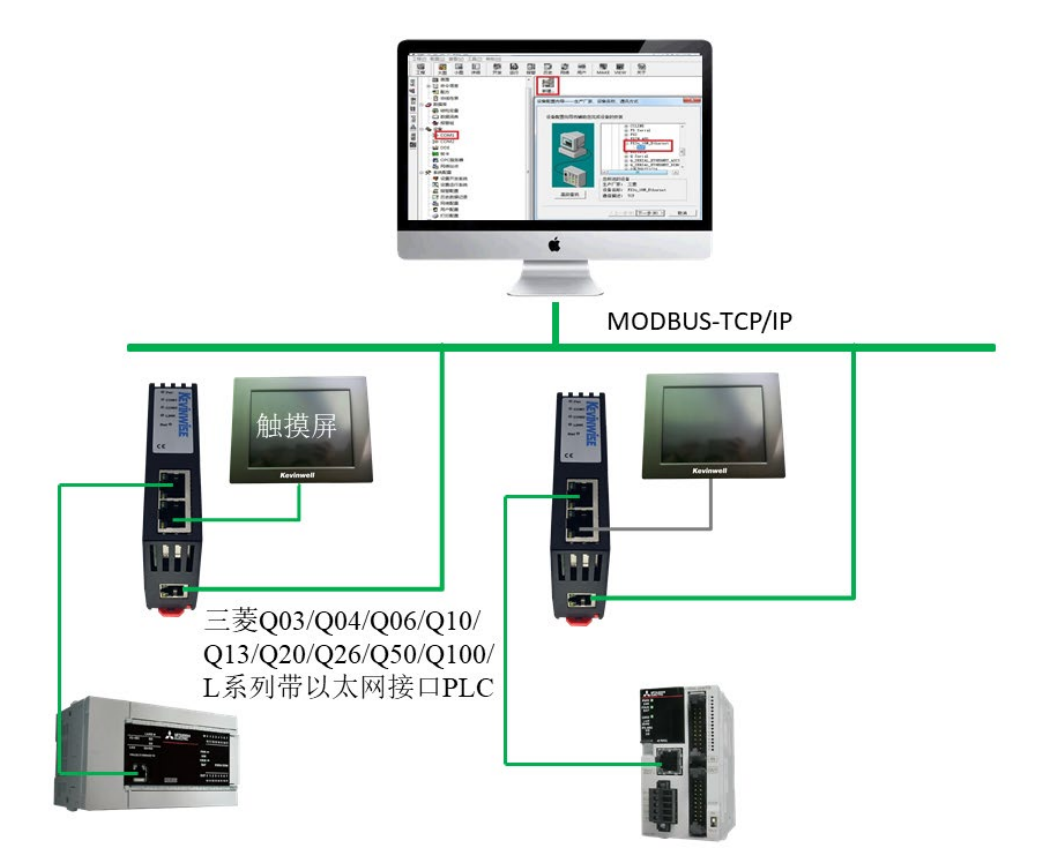

# 2.QSK NET-LQ 功能应用

## 功能一: 编程调试

QSK NET-LQ 模块支持对 PLC 控制系统的编程调试。

# 功能二: SCADA 以太网通讯

QSK NET-LQ 模块支持和市面上几乎所有的 SCADA 监控组态软件以太网通讯,例如:WINCC、组态 王、力控、杰控、等。

### OPC 通讯

QSK NET-LQ 模块支持和市面上主流的 OPC Server 以太网通讯,例如: KEPWARE OPC。

## 功能四:触摸屏以太网通讯

QSK NET-LQ 模块支持和市面上主流的触摸屏以太网通讯,例如: 三菱、威纶通、步科等。

### 功能五: ModbusTCP 通讯

QSK NET-LQ 模块内部集成了 ModbusTCP 服务器功能,上位机软件(ModbusTCP 客户端)可直接按照地址映射表去访问 PLC 控制系统的内部寄存器地址的数据,地址映射表可以使用默认的也可以自由定义映射关系,使得通讯变得更加灵活。

# 功能六: NAT 地址转换

QSK NET-LQ 可以实现近似于 NAT 的地址转换的功能,即可将 LAN1 口所连接 PLC 的 IP 地址和端口 号,映射到 LAN2 口任意 IP 地址和端口号;方便解决了现场设备无法修改 IP 地址和端口号的问题。

# 3.QSK NET-LQ 安装、诊断

## 3.1 **安装**

- 1、将 QSK NET-LQ 模块安装在 35mm 导轨上,并外接 24VDC 电源供电;
- 2、用一根网线连接 QSK NET-LQ 模块的 LAN1 和 PLC;
- 3、用一根网线连接 QSK NET-LQ 模块的 LAN2 和电脑。

## 3.2 **诊断**

- 1、QSK NET-LQ 模块的红色电源指示灯 Pwr 灯将立即常亮;
- 2、正常通讯时,绿色 LAN1 和 LAN2 指示灯都将快速闪烁;

# 4.QSK NET-LQ 参数设定

当需要对 QSK NET-LQ 的参数进行修改(比如修改 IP 地址)时,可以通过<mark>登录 Web 网页</mark>或者<mark>使用</mark> NETDevice 软件</mark>来实现。

一般情况下,我们通过 QSK NET-LQ 的 LAN2 口进行参数设定,只要保证 QSK NET-LQ 的 LAN2 口的 IP 地址和电脑的 IP 地址在同一网段。

### 4.1Web 页面的登录、查看

1.将电脑的本地网卡的 IP 设置成 192.168.1.100。如下图所示:

| Internet 协议(TCP/IP),             | 属性 ? 🔀                         |
|----------------------------------|--------------------------------|
| 常规                               |                                |
| 如果网络支持此功能,则可以获<br>您需要从网络系统管理员处获得 | 取自动指派的 IP 设置。否则,<br>适当的 IP 设置。 |
| ○ 自动获得 IP 地址 @)                  |                                |
| ● 使用下面的 IP 地址 (≦):               |                                |
| IP 地址(L):                        | 192 .168 . 1 .100              |
| 子网掩码 (1):                        | 255 .255 .255 . 0              |
| 默认网关 (1):                        |                                |
| ○ 自动获得 DNS 服务器地址                 | (E)                            |
| ●使用下面的 DMS 服务器地:                 | 址(医):                          |
| 首选 DNS 服务器 (P):                  |                                |
| 备用 DNS 服务器(A):                   |                                |
|                                  | 高级 (1)                         |
|                                  | 确定 取消                          |

2.电脑上运行 Internet Explorer 浏览器,在地址栏输入: 192.168.1.188 (这是 QSK NET-LQ 的出厂 IP 地址),然后按回车键,浏览器应能显示 QSK NET-LQ 的内部 Web 网页,如下图所示:

| 0 5          | ٤λ            |       | ×        | +             |        |                                   |                   |                                                         |   |       | - | × |
|--------------|---------------|-------|----------|---------------|--------|-----------------------------------|-------------------|---------------------------------------------------------|---|-------|---|---|
| $\leftarrow$ | $\rightarrow$ | С     | ▲ 不安全    | 192.168.1.188 | 登录IP地址 |                                   |                   |                                                         | ŵ | 😔 🖒 🗲 | Ē |   |
|              |               |       |          |               |        | <u>中文</u><br>登录帐号: admin<br>登录密码: | <u>Engl</u><br>登录 | <u>ish</u><br>] 默认恭号:admin<br>] 默认 <del>读</del> 码:admin |   |       |   |   |
|              | ©C            | opyri | ght 2016 |               |        |                                   |                   |                                                         |   |       |   |   |

3.登录后显示的首页,如下图所示:

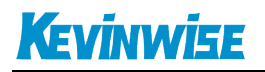

|                  | 设备信息                                                                       |                                                                                                    |
|------------------|----------------------------------------------------------------------------|----------------------------------------------------------------------------------------------------|
| 首页               | 设备名称: QSK NET-LQ                                                           | 出厂日期: 2021-01-21                                                                                                    |
| LAN1接口参数         | 序列号: 200000                                                                | MAC1地址: 00-42-43-03-0D-40                                                                                                   |
| LAN9按口参数         |                                                                            | MAC2地址: 00-42-43-83-0D-40                                                                                                   |
| IANZ按口参数<br>通讯诊断 | 设备备注: 无备注信息,可编辑                                                            |                                                                                                    |
| 功能说明             | 跨网段映射信息:                                                                   |                                                                                                    |
|                  | LAN1连接的PLC IP地址: 192.168.1.132<br>LAN1与PLC的连接方式: TCP<br>LAN1与PLC的连接状态: 已连接 | 映射成——>LAN2服务器 IP: 192.168.1.188<br>LAN2转发端口1: TCP:5562<br>LAN2转发端口2: TCP:5560<br>ModbusTCP端口号: 502<br>三菱SLMP(MC3E)端口号: 5002 |
|                  | 网卡参数和状态:                                                                   |                                                                                                    |
|                  | LAN1>IP地址: 192.168.1.18<br>掩码: 255.255.255.0<br>网关: 192.168.1.1            | LAN2->IP地址: 192.168.1.188<br>/ 施码: 255.255.255.0<br>回発: 192.168.1.1                                                         |
|                  | DHCP状态:大闭,使用静态IP                                                           | DECP状态:大团,使用静态IP                                                                                                    |

设备基本信息:由出厂时预置。

以太网连接及映射信息:显示当前模块以太网连接的 PLC 信息与状态、跨网段的映射信息。

以太网接口参数及功能设定:显示当前模块 LAN1 和 LAN2 接口的参数、LAN2 接口的功能设定。

## 4.1.1 LAN1 接口参数

| LAN1接口参数 | 修改以下各项参数,点击[确认]按钮后设备将重启。                        |                                    |                                                                                                    |                                                   |  |  |  |  |  |
|----------|-------------------------------------------------|------------------------------------|----------------------------------------------------------------------------------------------------|---------------------------------------------------|--|--|--|--|--|
| LAN2接口参数 |                                                 | 设置                                 | 描述                                                                                                    |                                                   |  |  |  |  |  |
| 通讯诊断     | <br>IP地址:                                       | 192 . 168 . 1 . 18                 | 本地IP地址,默认为192.168.2.188                                                                                                    |                                                   |  |  |  |  |  |
| 功能说明     | 掩码:                                             | 255 . 255 . 255 . 0                | 掩码地址,默认为255.255.255.0。                                                                                                    |                                                   |  |  |  |  |  |
|          | 网关:                                             | 192 . 168 . 1 . 1                  | 网关地址,默认为192.168.2.1。                                                                                                    |                                                   |  |  |  |  |  |
|          | DHCP功能:                                         | 关闭 🗸                               | LAN1口是否启用DHCP功能,默认关闭。                                                                                                    |                                                   |  |  |  |  |  |
| -        | 高级设置:                                           |                                    |                                                                                                    |                                                   |  |  |  |  |  |
|          |                                                 |                                    |                                                                                                    |                                                   |  |  |  |  |  |
|          |                                                 | 设置                                 | 描述                                                                                                    |                                                   |  |  |  |  |  |
|          | 要连接的PLC的IP地址:                                   | 设置<br>192 . 168 . 1 . 132          | 描述<br>LAN1口所要连接的PLC的IP地址,默认为192.1                                                                                                    | 168.2.120。                                        |  |  |  |  |  |
|          | 要连接的PLC的IP地址:<br>连接方式:                          | 设置<br>192 . 168 . 1 . 132<br>TCP マ | 描述<br>LAN1口所要连接的PLC的IP地址,默认为192.1<br>LAN1口与PLC的连接方式,可选TCP连接和UD<br>接。                                                                                        | 168.2.120。<br>)P广播连接,默认TCP连                       |  |  |  |  |  |
|          | 要连接的PLC的IP地址:<br>                               | 设置<br>192 . 168 . 1 . 132<br>TCP ✔ | 描述<br>LAN1口所要连接的PLC的IP地址,默认为192.1<br>LAN1口与PLC的连接方式,可选TCP连接和UD<br>接。<br>网页登入密码修改,登入帐号为:admin。                                                               | Ⅰ68.2.120。<br>)P广播连接,默认TCP连                       |  |  |  |  |  |
|          | 要连接的PLC的IP地址:<br>连接方式:<br>                      | 设置<br>192 . 168 . 1 . 132<br>TCP ▼ | 描述<br>LAN1口所要连接的PLC的IP地址,默认为192.1<br>LAN1口与PLC的连接方式,可选TCP连接和UD<br>接。<br>网页登入密码修改,登入帐号为:admin。<br>网页登入密码修改确认,登入帐号为:admin。                                    | Ⅰ68.2.120。<br>)P广播连接,默认TCP连                       |  |  |  |  |  |
|          | 要连接的PLC的IP地址:<br>连接方式:<br>密码:<br>确认密码:<br>设备备注: |                                    | 描述<br>LAN1口所要连接的PLC的IP地址, 默认为192.1<br>LAN1口与PLC的连接方式, 可选TCP连接和UD<br>接。<br>网页登入密码修改, 登入帐号为: admin。<br>网页登入密码修改确认, 登入帐号为: admin。<br>设备备注信息, 可编辑, 如"6#厂区3号产线灌装 | Ⅰ68.2.120。<br>)P广播连接,默认TCP连<br><sup>技机</sup> 18"。 |  |  |  |  |  |

设置 QSK NET-LQ 的 LAN1 接口的 IP 地址、掩码和网关(即路由器的地址);

DHCP 功能:默认为关闭;开启情况下将自动获取 LAN1 接口的 IP 地址、掩码和网关;

### 高级设置:

要连接的 PLC 的 IP 地址: LAN1 接口连接的 PLC 的 IP 地址; 必须保证 LAN1 接口的 IP 地

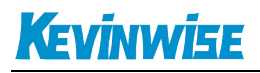

#### 址与连接的 PLC 的 IP 地址在同一网段。

连接方式:由于三菱的通讯资源需要在 PLC 里面提前组态,此【连接方式】参数受 PLC 中组态的连接方式而定,如果 PLC 中组态的连接为 TCP 连接,就将【连接方式】设为 TCP, 如果 PLC 中组态的连接为 UDP 连接,就将【连接方式】设为 UDP,如果 PLC 中没有组态 任何连接,就将【连接方式】设为 UDP 组播,默认为 TCP;

密码、确认密码:修改模块的登录密码。

### 4.1.2 LAN2 接口参数

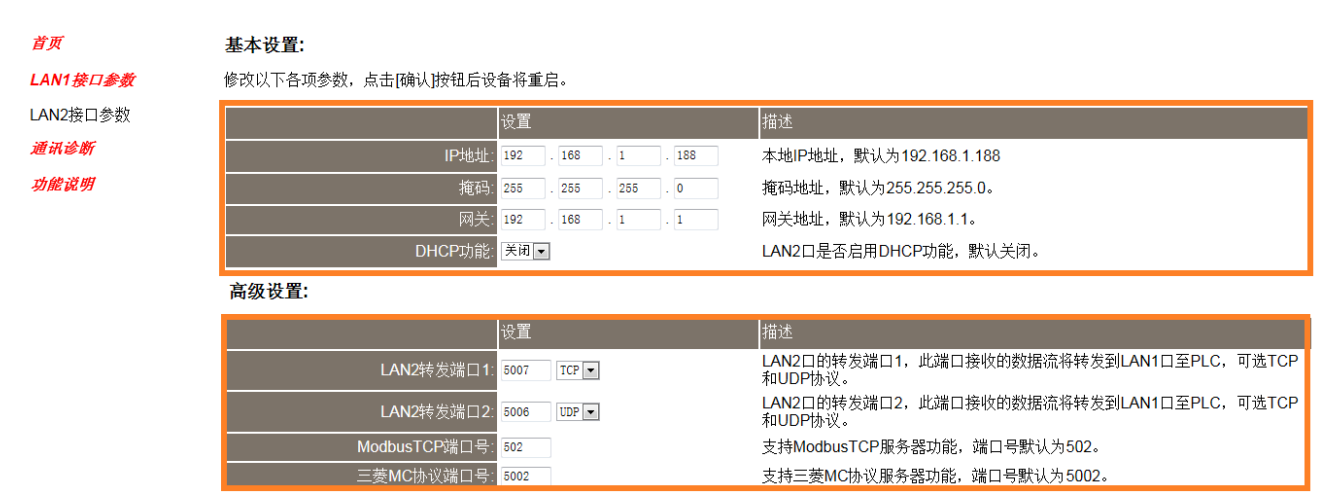

👼 点击确认并重启

设置 QSK NET-LQ 的 LAN2 接口的 IP 地址、掩码和网关(即路由器的地址); LAN2 接口的 IP 地址与连接的 PLC 的 IP 地址不一定要在同一网段(IP 地址可设置为其他网段)。

DHCP 功能:默认为关闭;开启情况下将自动获取 LAN2 接口的 IP 地址、掩码和网关;

#### 高级设置:

LAN2 转发端口 1: LAN2 口的 TCP 服务器端口号,默认为 5007;

LAN2 转发端口 2: LAN2 口的 UDP 服务器端口号,默认为 5006;

ModbusTCP 端口号: 默认为 502;

三菱 MC 协议端口号:默认为 5002。

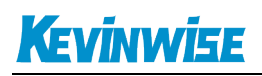

# 4.1.3 通讯诊断

|          | 通讯诊断                                                 |
|----------|------------------------------------------------------|
| 首页       | LAN1接口通讯                                             |
| LAN1接口参数 | 通迅请求总数: <b>637</b>                                   |
| LAN2接口参数 | 正确响应次数: 666                                          |
| 通讯诊断     | 错误响应次数: 0                                            |
| 竹館間      | TCP存在数: 1                                            |
|          | 通讯请求总数: 633<br>正确响应次数: 662<br>错误响应次数: 0<br>TCP存在数: 1 |
|          | 系统信息                                                 |
|          | 运行时间; 0 天 00:04<br>上次内部故障: 无故障                       |

LAN1 接口通讯——>通讯请求总数:所有发送到 PLC 的通讯请求数目; 正确响应次数:PLC 正确响应这些请求的数目; 错误响应次数:PLC 发出的错误响应数目; TCP 存在数:所有连接 LAN1 口的以太网客户机连接数;

LAN2 接口通讯——>通讯请求总数:计算机发送到模块的通讯请求数目; 正确响应次数:模块正确响应这些请求的数目; 错误响应次数:模块发出的错误响应数目; TCP 存在数:所有连接 LAN2 口的以太网客户机连接数;

运行时间:QSK NET-LQ 模块上电后的运行时间;

上次内部故障:QSK NET-LQ 模块的系统故障,正常情况下不应该产生故障;

## 4.2NETDevice 软件使用

### 4.2.1 搜索设备

运行 NETDevice 软件,如下图:

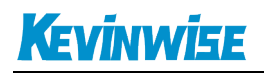

| <b>脊模块配置和</b> | 诊断工具     | 2            | -          |      |        |                   |                  |               |                |     |
|---------------|----------|--------------|------------|------|--------|-------------------|------------------|---------------|----------------|-----|
| 本地连接 192.1    | 68.1.131 | - Q 搜索道      | 设备 📝 设置IP地 | 业 🔅  | 修改设备参数 | 🔗 设备运行诊断          | 设备配置主页           | 🝌 通讯测试        | 1 联系我们         |     |
| 3设备名称         | 序列号      | 出厂日期         | 固件版本 (     | EM标识 | 协议品牌   | MAC地址             | IP地址             | 子网掩码          | 网关             |     |
| QSK NET-LQ    | 216000   | 2018, 05, 08 | 0.2.0.2    |      | 三菱协议网关 | 00:42:43:83:4B:C0 | 192, 168, 1, 188 | 255, 255, 255 | 5.0 192.168.1. | 1   |
|               |          |              |            |      |        |                   |                  |               |                |     |
|               |          |              |            |      |        |                   |                  |               |                |     |
|               |          |              |            |      |        |                   |                  |               |                |     |
|               |          |              |            |      |        |                   |                  |               |                |     |
|               |          |              |            |      |        |                   |                  |               |                |     |
|               |          |              |            |      |        |                   |                  |               |                |     |
|               |          |              |            |      |        |                   |                  |               |                |     |
|               |          |              |            |      |        |                   |                  |               |                |     |
|               |          |              |            |      |        |                   |                  |               |                |     |
|               |          |              |            |      |        |                   |                  |               |                |     |
|               |          |              |            |      |        |                   |                  |               |                |     |
|               |          |              |            |      |        |                   |                  |               |                |     |
|               |          |              |            |      |        |                   |                  |               |                |     |
|               |          |              |            |      |        |                   |                  |               |                |     |
|               |          |              |            |      |        |                   |                  |               |                |     |
|               |          |              |            |      |        |                   |                  |               |                |     |
| 搜索到1设备!       |          |              |            |      |        |                   |                  |               |                | .:: |

1.搜索设备之前请选择好连接 QSK NET-LQ 模块的【网络接口】; 如果电脑和模块是通过网线连接的,请选择【本地连接】; 如果电脑和模块是通过无线连接的,请选择【无线网络连接】。

2.点击【搜素设备】按钮,可以把网络上的 QSK NET-LQ 模块搜索出来,此时我们可以看到模块的 一些基本信息,包括:序列号、出厂日期、固件版本、IP 地址、子网掩码、网关等信息。

### 4.2.2 设置 IP 地址

首先,我们需要修改 QSK NET-LQ 模块的 IP 地址来保证与电脑的 Ip 地址在同一网段。 点击【设置 IP 地址】按钮,在弹出的对话框中,对【IP 地址】、【子网掩码】、【网关】进行修改, 修改完成后,点击【设置】按钮进行参数保存。

# Kevinwise

| 梁模块配置和诊       | 断工具    |           |        | _1      | -      |    |
|---------------|--------|-----------|--------|---------|--------|----|
| 本地连接 192.168. | 1.131  | - Q       | 搜索设备   | ₽ 🖊     | 设置IP地址 |    |
| 设备名称          | 序列号    | 出厂日期      |        | 固件版本    | C OEMŧ | 示识 |
| QSK NET-LQ    | 216000 | 2018.05.  | 08     | 0.2.0.2 |        |    |
| ➢ 设置IP地址      |        |           |        | ×       |        |    |
| 产品序列号:        |        |           | 216000 |         |        |    |
| IP设置 2        |        |           |        |         |        |    |
| IP地址:         | 192 .  | 168 _ 1   | . 188  |         |        |    |
| 子网掩码:         | 255 .  | 255 . 255 | . 0    |         |        |    |
| 网关地址:         | 192 .  | 168 . 1   | . 1    |         |        |    |
|               | 3      | \p m      |        |         |        |    |
|               |        | 设击        |        |         |        |    |

# 4.2.3 修改设备参数

# 4.2.3.1 基本参数配置

1.点击【修改设备参数】按钮,在弹出的对话框中,可以查看【基本参数配置】——【LAN1接口 参数】参数,如果修改了其中的参数,需要点击【下载参数】按钮才能生效。

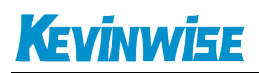

| 模块配置和诊断工具            |          |               |       |               |          |               |        |        |
|----------------------|----------|---------------|-------|---------------|----------|---------------|--------|--------|
| 本地连接 192.168.1.131   | • Q 搜索设备 | <b>~</b> 设置IP | 地址    | 修改设备参数        | 🔗 设备运行诊断 | <b>谷配置主</b> 页 | 🝌 通讯测试 | 1 联系我们 |
| 设备名称 序列号             | 出厂日期     | 固件版本          | OEM标识 | 协议品牌          | MAC地址    | IP地址          | 子网掩码   | 网关     |
| 物议网关参数配置             |          | 1.4.4.1       | -     | PRACE.        |          |               |        |        |
| 模块IP地址 192.168.1.188 |          |               |       |               |          | 上载参数          | 下载参数   |        |
| 基本参数配置<br>Modbus映射表  | LAN1接口参数 | LAN2接口参数      | Web选项 |               | _        |               |        |        |
|                      | IP地的     | <b>址</b> :    | 192 . | 168 . 1 .18   | 0        |               |        |        |
|                      | 子网打      | <b>竜码:</b>    | 255 . | 255 . 255 . 0 |          |               |        |        |
|                      | 网关时      | 也址:           | 192 _ | 168 . 1 . 1   |          |               |        |        |
|                      | DHCP:    | 功能:           | 关闭    |               | <b>-</b> |               |        |        |
|                      | 要连挂      | 赛PLC的IP地址:    | 192 . | 168 . 1 . 13  | 10       |               |        |        |
|                      | 与ruc     | 的连接方式:        | TCP   |               | <b>-</b> |               |        |        |
|                      |          |               |       |               |          |               |        |        |
|                      |          |               |       |               |          |               |        |        |
|                      |          |               |       |               |          |               |        |        |
|                      | 设置LAN1网口 | 的参数。          |       |               |          |               |        |        |
|                      |          |               |       |               |          |               |        |        |
| 搜索到6设备!              |          |               |       |               |          |               |        |        |

IP 地址、子网掩码、网关地址分别为 QSK NET-LQ 的 LAN1 接口的 ip 地址、子网掩码、网关。 DHCP 功能:默认为关闭;开启情况下将自动获取 LAN1 接口的 IP 地址、掩码和网关;

要连接的 PLC 的 IP 地址:LAN1 接口连接的 PLC 的 IP 地址;<mark>必须保证 LAN1 接口的 IP 地址与连接</mark> 的 PLC 的 IP 地址在同一网段。

与 PLC 的连接方式:由于三菱的通讯资源需要在 PLC 里面提前组态,此【连接方式】参数受 PLC 中组态的连接方式而定,如果 PLC 中组态的连接为 TCP 连接,就将【连接方式】设为 TCP,如果 PLC 中组态的连接为 UDP 连接,就将【连接方式】设为 UDP,如果 PLC 中没有组态任何连接,就将【连接方式】设为 UDP 组播,默认为 TCP;

2.点击【修改设备参数】按钮,在弹出的对话框中,可以查看【基本参数配置】——【LAN2 接口 参数】参数,如果修改了其中的参数,需要点击【下载参数】按钮才能生效。

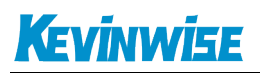

| 2 模块配置和诊断工具                           |                             |                                   |          |              | _      |        |
|---------------------------------------|-----------------------------|-----------------------------------|----------|--------------|--------|--------|
| 本地连接 192.168.1.131                    | • Q 搜索设备 📝 设置IP地址           | 🔅 修改设备参数                          | 🔗 设备运行诊断 | <b>谷配置主页</b> | 🝌 通讯测试 | 1 联系我们 |
| 设备名称 序列号                              | 出厂日期 固件版本 08M               | 示识 协议品牌                           | MAC地址    | IP地址         | 子网掩码   | 网关     |
| 😵 协议网关参数配置                            | BOT B B 1441 -              |                                   |          |              |        |        |
| 模块IP地址 192.168.1.188<br><b>基本参数配置</b> | LAN1接口参数 LAN2接口参数 Web       | 选项                                |          | 上载参数         | 下载参数   |        |
| └─Modbus映射表                           | IP地址:                       | 192 . 168 . 1 . 18                | 38       |              |        |        |
|                                       | 于四道的:<br>网关地址:              | 255.255.255.0<br>192.168.1<br>¥ùa |          |              |        |        |
|                                       | 转发端口1:                      | TCP - 5007                        |          |              |        |        |
|                                       | 转友端口2:<br>ModbusTCP服务器端口号:  | 500 SUDB                          |          |              |        |        |
|                                       | 二交和UIV以滿口亏:<br>设置LAN2网口的参数。 | 5002                              |          |              |        |        |

IP 地址、子网掩码、网关地址分别为 QSK NET-LQ 的 LAN2 接口的 ip 地址、子网掩码、网关。LAN2 接口的 IP 地址与连接的 PLC 的 IP 地址不一定要在同一网段(IP 地址可设置为其他网段)。 DHCP 功能:默认为关闭;开启情况下将自动获取 LAN2 接口的 IP 地址、掩码和网关;

转发端口 1: LAN2 口的 TCP 服务器端口号,默认为 5007;

转发端口 2: LAN2 口的 UDP 服务器端口号,默认为 5006;

ModbusTCP 端口号: 默认为 502;

三菱 MC 协议端口号:默认为 5002。

### 4.2.3.2Modbus 映射表

点击【修改设备参数】按钮,在弹出的对话框中,可以查看【Modbus 映射表】参数,如果修改了 其中的参数,需要点击【下载参数】按钮才能生效。

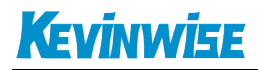

| 》模块配置和       | 诊断工具        |            |                  |       |          |                   |                |                  |                |
|--------------|-------------|------------|------------------|-------|----------|-------------------|----------------|------------------|----------------|
| 本地连接 192.16  | 58.1.131    | - Q 搜      | 索设备 📝 设置         |       | 修改设备参数   | 🔗 设备运行诊断          | <b>设备配置主</b> 页 | 通讯测试             | 联系我们           |
| 设备名称         | 序列号         | 出厂日期       | 固件版本             | OEM标识 | 协议品牌     | MAC地址             | IP地址           | 子网掩码             | 网关             |
| QSK NET-LQ   | 216000      | 2018.05.08 | 0.2.0.2          |       | 三菱协议网关   | 00:42:43:83:4B:C0 | 192.168.1.188  | 255, 255, 255, 0 | 192. 168. 1. 1 |
| 🚏 协议网关参数     | 配置          |            |                  |       |          |                   |                |                  |                |
| 模块IP地址 19    | 2.168.1.188 |            |                  |       |          |                   | 上载参数           | 下载参数             |                |
| 基本参数         | 配置          | 新建田        | 央射块 编辑映射块        | 删除映射块 | 默认配置 映射地 | 址查询 自动分配映射        | 也址(推荐)         |                  |                |
| <br>Modbus 映 | 射表          | ID         | Modbus数据区        |       |          | PLC数据区            |                |                  |                |
|              |             | 0          |                  |       |          |                   |                |                  |                |
|              |             | 1          | Coil:4000~11999  |       |          | PLC:M0~7999       |                |                  |                |
|              |             | 2          | Coil:14000~21999 |       |          | PLC: L0~7999      |                |                  |                |
|              |             | 3          | Coil:24000~25999 |       |          | PLC:F0~1999       |                |                  | E              |
|              |             | 4          | Coil:28000~29999 |       |          | PLC: V0~1999      |                |                  |                |
|              |             | 5          | Coil:32000~33999 |       |          | PLC: B0~1999      |                |                  |                |
|              |             | 6          | Coil:35850~37999 |       |          | PLC:S0~2149       |                |                  |                |
|              |             | 7          | Coil:40000~41999 |       |          | PLC: DY0~1999     |                |                  |                |
|              |             | 8          | Coil:44000~45999 |       |          | PLC: TS0~1999     |                |                  |                |
|              |             | 9          | Coil:48000~49999 |       |          | PLC:TC0~1999      |                |                  |                |
|              |             | 10         | Coil:52000~53999 |       |          | PLC:SS0~1999      |                |                  |                |
|              |             | 11         | Coil:56000~57999 |       |          | PLC:SC0~1999      |                |                  |                |
|              |             | 12         | Coil:60000~61999 |       |          | PLC:CS0~1999      |                |                  |                |
|              |             | 13         | Coil:64000~65535 |       |          | PLC:CC0~1535      |                |                  |                |
|              |             | 14         | InputCoil:0~1999 |       |          | PLC: X0~1999      |                |                  |                |
|              |             |            |                  |       |          |                   |                |                  |                |

### 1.QSK NET-LQ 内置了默认地址映射表:

| Modbus 从<br>站地址 | Q 系列 PLC 内部软元<br>件 | 数据类型       | 计算公式             | 功能号         | 最大指<br>令数 |
|-----------------|--------------------|------------|------------------|-------------|-----------|
| 000001~         | 输出继电器: Y0~Y1999    |            | Ym = 000001+m ①  |             |           |
| 004001~         | 内部继电器: M0~M7999    |            | Mm = 004001 + m  |             |           |
| 014001~         | 锁存继电器: L0~L7999    |            | Lm = 014001 + m  | -           |           |
| 024001~         | 报警器: F0~F1999      |            | Fm = 024001+m    | -           |           |
| 028001~         | 边沿继电器: V0~V1999    |            | Vm = 028001 + m  | -           |           |
| 032001~         | 链接继电器: B0~B1999    |            | Bm = 032001+m ①  | -           |           |
| 035851~         | 步进继电器: S0~S2149    |            | Sm = 035851+m    | 下01公共4代图)   |           |
| 040001~         | 直接输出: DY0~DY1999   | 位          | DYm = 040001+m ① | FCI(供线圈)    | FC1:512   |
| 044001~         | 定时器触点: TS0~TS1999  |            | TSm = 044001 + m | FC15(写多个线圈) | FC5:1     |
| 048001~         | 定时器线圈: TC0~TC1999  |            | TCm = 048001+m   |             |           |
| 052001~         | 累计定时器触点: SS0~      |            | SSm = 052001+m   |             |           |
|                 | SS1999             |            |                  |             |           |
| 056001~         | 累计定时器线圈: SC0~      |            | SCm = 056001+m   |             |           |
|                 | SC1999             |            |                  |             |           |
| $060001 \sim$   | 计数器触点: CS0~CS1999  |            | CSm = 060001+m   |             |           |
| 064001~         | 计数器线圈: CC0~CC1999  |            | CCm = 054701+m   |             |           |
| 100001~         | 输入继电器: X0~X1999    |            | Xmn = 10001+m ①  |             |           |
| 104001~         | 直接输入: DX0~DX1999   | <i>Ŀ</i> ; | DXm =104001+m ①  | 下(2)(法检入)   | 512       |
| $108001 \sim$   | 特殊继电器: SM0~SM 1999 | 112.       | SMm =108001+m    | FC2( ) ( )  | 512       |
| 112001~         | 链接特殊继电器: SB0~      |            | SBm =112001+m ①  |             |           |

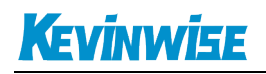

#### QSK NET-LQ 以太网通讯处理器

|         | SMB1999           |         |                  |              |          |
|---------|-------------------|---------|------------------|--------------|----------|
| 300001~ | 特殊寄存器: SD0~SD1999 |         | SDm = 300001+m   |              |          |
| 302126~ | 链接特殊寄存器: SW0~     |         | SWm = 302126+m ① |              |          |
|         | SW1023            |         |                  |              |          |
| 303275~ | 定时器当前值: TN0~      |         | TNm=303275+m     |              |          |
|         | TN1023            | <i></i> |                  | FC4(读输入寄存器)  |          |
| 304424~ | 累计定时器当前值: SN0~    | Ţ       | SNm = 304424+m   |              | EC2 125  |
|         | SN1023            |         |                  |              | FC3:125  |
| 305573~ | 计数器当前值: CN0~      |         | CNm =305573+m    |              | FC10:125 |
|         | CN1023            |         |                  |              | FC0:1    |
| 306722~ | 变址寄存器: Z0~Z124    |         | Zm = 306722+m    |              |          |
| 400001~ | 链接寄存器: W0~W9874   |         | Wm =400001+m ①   | FC3(读保持寄存器)  |          |
| 410001~ | 数据寄存器: D0~D1999   |         | Dm = 410001+m    | FC6(写单个寄存器)  |          |
| 430126~ | 文件寄存器: R0~R14999  | 字       | Rm = 430126+m    | FC16(写多个寄存器) |          |
| 445251~ | 文件寄存器: ZR0~R20285 |         | ZRm = 445251+m   |              |          |

我们也可以通过【映射地址查询】来快速查询 PLC 寄存器地址所对应的 Modbus 地址,比如我需要查询 PLC 的 D0 的 Modbus 地址,如下图所示:

| 💱 模块配置和诊断工具          |                                                     |          |
|----------------------|-----------------------------------------------------|----------|
| 本地连接 192.168.1.131 - | Q 搜索设备 📝 设置IP地址 🙀 修改设备参数 🚫 设备运行诊断 督 设备配置主页 🝌 通讯测试 🗌 | ● 联系我们   |
| 😵 协议网关参数配置           |                                                     |          |
| 模块IP地址 192.168.1.188 | 上载参数                                                |          |
| 基本参数配置               |                                                     |          |
| Modbus映射表            | ID Modbus数据区 PLC数据区                                 | <u>^</u> |
|                      | 0 Coil:0~1999 PLC:Y0~1999                           |          |
|                      | Wodbus映射地址查询                                        |          |
|                      |                                                     |          |
|                      |                                                     | E        |
|                      | 映列区球: HoldingRegsiter (4区) ▼                        |          |
|                      |                                                     |          |
|                      |                                                     |          |
|                      | 款元件编号: □                                            |          |
|                      |                                                     |          |
|                      | · 本海                                                |          |
|                      | <u> </u>                                            |          |
|                      |                                                     |          |
|                      | 13 Coil:64000~65535 PLC:CC0~1535                    |          |
|                      | 14 InputCoil:0~1999 PLC:X0~1999                     | -        |
|                      |                                                     |          |
|                      |                                                     |          |

**2**.除了默认的地址映射外,我们也可以自定义地址映射关系,我们推荐使用【自动分配映射关系 (推荐)】来配置地址映射表,在此之前,我们需要手动删除默认的地址映射表。

1)选中映射块,点击【删除映射块】来删除映射块;

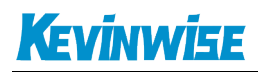

| 本地连接 192.168.1.: | •        | <b>Q</b> 搜 | 素设备 🚺 设置I        | P地址 🔅  | 修改设备参数  | 🔗 设备运行诊断      | 281 设备配置主页 | 🝌 通讯测试 | 1 联系我们 |
|------------------|----------|------------|------------------|--------|---------|---------------|------------|--------|--------|
| 设备名称 序           | 列号 出厂    | 日期         | 固件版本             | OEM标识  | 协议品牌    | MAC地址         | IP地址       | 子网掩码   | 网关     |
| 协议网关参数配置         |          |            |                  |        | 1000    |               |            |        |        |
| 模块IP地址 192.168   | 3.1.188  |            | 2                |        |         |               | 上载参数       | 下载参数   |        |
| 基本参数配置           | <u>.</u> | 新建映        | 射块编辑映射块          | 删除映射块默 | 认配置 映射地 | 址查询 自动分配映射    | 也址(推荐)     |        |        |
| Modbus映射和        | ٤ ا      | ID         | Modbus数据区        |        |         | PLC数据区        |            |        | *      |
|                  | - 1      | 0          | Coil:0~1999      |        |         | PLC:Y0~1999   |            |        |        |
|                  |          | 1          | Coil:4000~11999  |        |         | PLC:M0~7999   |            |        |        |
|                  |          | 2          | Coil:14000~21999 |        |         | PLC: L0~7999  |            |        |        |
|                  |          | 3          | Coil:24000~25999 |        |         | PLC:F0~1999   |            |        | E      |
|                  |          | 4          | Coil:28000~29999 |        |         | PLC: V0~1999  |            |        |        |
|                  |          | 5          | Coil:32000~33999 |        |         | PLC: B0~1999  |            |        |        |
|                  |          | 6          | Coil:35850~37999 |        |         | PLC:S0~2149   |            |        |        |
|                  |          | 7          | Coil:40000~41999 |        |         | PLC: DY0~1999 |            |        |        |
|                  |          | 8          | Coil:44000~45999 |        |         | PLC: TS0~1999 |            |        |        |
|                  |          | 9          | Coil:48000~49999 |        |         | PLC: TC0~1999 |            |        |        |
|                  |          | 10         | Coil:52000~53999 |        |         | PLC:SS0~1999  |            |        |        |
|                  |          | 11         | Coil:56000~57999 |        |         | PLC:SC0~1999  |            |        |        |
|                  |          | 12         | Coil:60000~61999 |        |         | PLC:CS0~1999  |            |        |        |
|                  |          | 13         | Coil:64000~65535 |        |         | PLC:CC0~1535  |            |        |        |
|                  |          | 14         | InputCoil:0~1999 |        |         | PLC:X0~1999   |            |        |        |

2) 点击【自动分配映射地址(推荐)】, 添加自定义映射块。

| 《模块配置和诊断工具            |                                                   |                           |                  |              |      |
|-----------------------|---------------------------------------------------|---------------------------|------------------|--------------|------|
| 本地连接 192.168.1.131    | ▼ Q 搜索设备                                          | 🔀 设置IP地址 🔅 修              | 融设备参数 🔗 设备运行诊断   | 👔 设备配置主页 🛛 🛃 | 通讯测试 |
| 设备名称 序列号              | 出厂日期 固件                                           | ·版本 OEM标识                 | 协议品牌 MAC地址       | IP地址         | 子网掩码 |
| 💱 协议网关参数配置            | ALC: N. A. C. C. C. C. C. C. C. C. C. C. C. C. C. |                           | CREAK RECENT     |              |      |
| 模块IP地址: 192.168.1.188 | 3                                                 |                           |                  | 上载参数 下载参数    |      |
| 基本参数配置                | 新建映射块编辑                                           | 缺射块 删除映射块 <mark>默认</mark> | 配置 映射地址查询 自动分配映射 | 地址(推荐)       |      |
| Modbus映射表             | ID Modbus数                                        | 据区                        | STPLC数据区         |              |      |
|                       |                                                   |                           |                  |              |      |

3) 我们大致可以按照以下思路来完成自定义映射块的编辑:

# Kevinwise

| ⑦ 自动分配映射地址(推荐使用)                                                                |                 |
|---------------------------------------------------------------------------------|-----------------|
| 需要映射的PLC数据<br>映射到Modbus区域: HoldingRegsiter →<br>PLC数据区域: D(数据寄存器) →<br>软元件编号: 0 | 自动生成的Modbus映射地址 |
|                                                                                 | 自动映射地址          |

◆ 根据你所要读写的 PLC 数据是以字为单位还是以位为单位,访问类型为只读还是读写来选择 【映射到 Modbus 区域】;

| Modbus 区域       | 数据类型   | 功能号          |
|-----------------|--------|--------------|
| Coil            | 位      | FC1(读线圈)     |
| 000001~         |        | FC5(写线圈)     |
| Input           | 位      | FC2(读输入)     |
| 100001~         |        |              |
| InputRegsiter   | 字(2字节) | FC4(读输入寄存器)  |
| 300001~         |        |              |
| HoldingRegsiter | 字(2字节) | FC3(读保持寄存器)  |
| 400001~         |        | FC16(写保持寄存器) |
|                 |        | FC6(写单一保持寄存  |
|                 |        | (話)          |

# 4.2.3.3 设备运行诊断

点击【设备运行诊断】按钮,可以查看 QSK NET-LQ 模块当前的运行情况:设备基本功能信息、LAN1 接口信息、LAN2 接口信息、系统运行信息等。

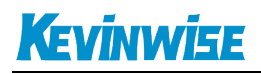

| <b>设备基本功能信息</b> |                | 将LAN1日新连的PI | c#bth:            |
|-----------------|----------------|-------------|-------------------|
| lodbusTCP服务器端   | 口号: <b>502</b> |             | 192.168.1.130     |
| Ξ菱MC协议端口号:      | 5002           | 映射到>LAN2口:  | 192. 168. 1. 188  |
| 与三菱PLC的连接状      | 态: <b>已连接</b>  | 转发端口1:      | TCP : 5007        |
| 与三菱PLC的连接方      | 式: TCP         | 转发端口2:      | <b>VDP</b> : 5006 |
| ANI接口信息         |                | LAN2接口信息    |                   |
| IP地址:           | 192.168.1.180  | IP地址:       | 192.168.1.188     |
| 子网掩码:           | 255.255.255.0  | 子网掩码:       | 255.255.255.0     |
| 网关地址:           | 192.168.1.1    | 网关地址:       | 192.168.1.1       |
| DHCP状态:         | 关闭,使用静态IP      | DHCP状态:     | 关闭,使用静态IP         |
| TCP/UDP存在数:     | 1              | TCP/UDP存在数: | 1                 |
| 通讯请求总数:         | 166            | 通讯请求总数:     | 162               |
| 正确响应次数:         | 166            | 正确响应次数:     | 162               |
| 错误响应次数:         | 0              | 错误响应次数:     | 0                 |
| 统运行信息           |                |             |                   |
| 系统运行时间:         | 0天0:4          |             |                   |
| 上次内部劫赌。         | 于故随            | 设备诊断连续性: 📘  |                   |

# 4.2.3.4 通讯测试

点击【通讯测试】按钮,在弹出的对话框中,依次点击【发送】,把【循环】打上勾,点击【发送】。

# Kevinwise

QSK NET-LQ 以太网通讯处理器

| 🔄 QSKNET通讯测试                                               |                                                  |
|------------------------------------------------------------|--------------------------------------------------|
| 1<br>QSKNET的IP地址 192_168_1_188 连接                          | 断开                                               |
| 通讯任务<br>QSKNET ▼ 读取 ▼ 对应Modbus 4 ▼ 区的 <sup>0</sup> 🚽 开始的 1 | ➡ 个 字 🔻                                          |
| 发送数据帧<br>02 2D 00 00 06 01 03 00 00 00 01                  | 3<br>发送<br>2 ☑ 循环<br>发送<br>558 次                 |
| 接收数据帧                                                      |                                                  |
| 02 2C 00 00 05 01 03 02 00 00                              | ■ 数据<br>接收<br>557 次<br>正确<br>557 次<br>响应<br>5 ms |
| 警告: 禁止对正在控制设备运行的PLC进行通讯测试!<br>注: 本通讯测试采用标准ModbusTCP通讯协议实现。 |                                                  |

这里的测试采用 ModbusTCP 的协议读取了 PLC 的 400001 的数据,如果通讯正常,则会返回相应 的数据(最直观的方法:如果接收次数和正确次数一直是累加的话,表面通讯正常),可以借此来 判断 QSK NET-LQ 模块、PLC、上位机之间的以太网连接是否正常。

# 5.编程调试

QSK NET-LQ 支持三菱编程软件 GX Works2 通过以太网对 QxxUDEH 系列的 PLC 进行程序的上下载和监视等功能。本次通过 QSK NET-LQ 实现 GX Works2 以太网连接 Q03UDE 为例,说明使用步骤:

1.新建 Q03UDE 工程,双击导航栏中的连接目标: Connection。

# Kevinwise

| 新建工程            |           | ×        |
|-----------------|-----------|----------|
| 工程类型(P):        |           | 确定       |
| 简单工程            |           |          |
| l               | □ 使用标签(L) | 4X/H     |
| PLC系列(S):       |           |          |
| QCPU(Q模式)       |           | <b>-</b> |
| PLC类型(T):       |           |          |
| Q03UDE          |           | •        |
| 程序语言(G):<br>梯形图 |           |          |

2.跳出的选项板后,在计算机侧选择双击"EthernetBoard"选项,随后提醒中点击"是";在可编程控制器侧双击"PLC Module";

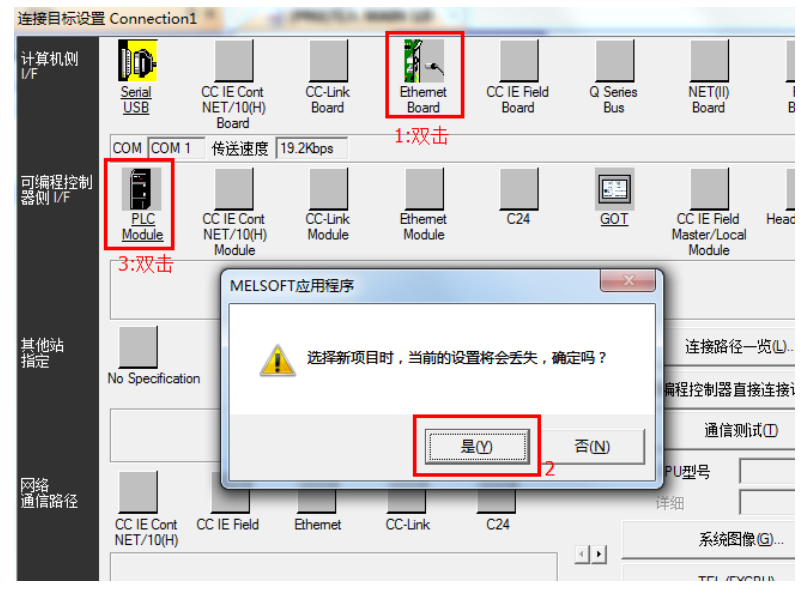

3.在随后的跳出的设置中,输入 QSK NET-LQ 的 IP 地址,点击确定;

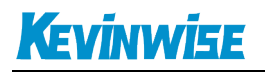

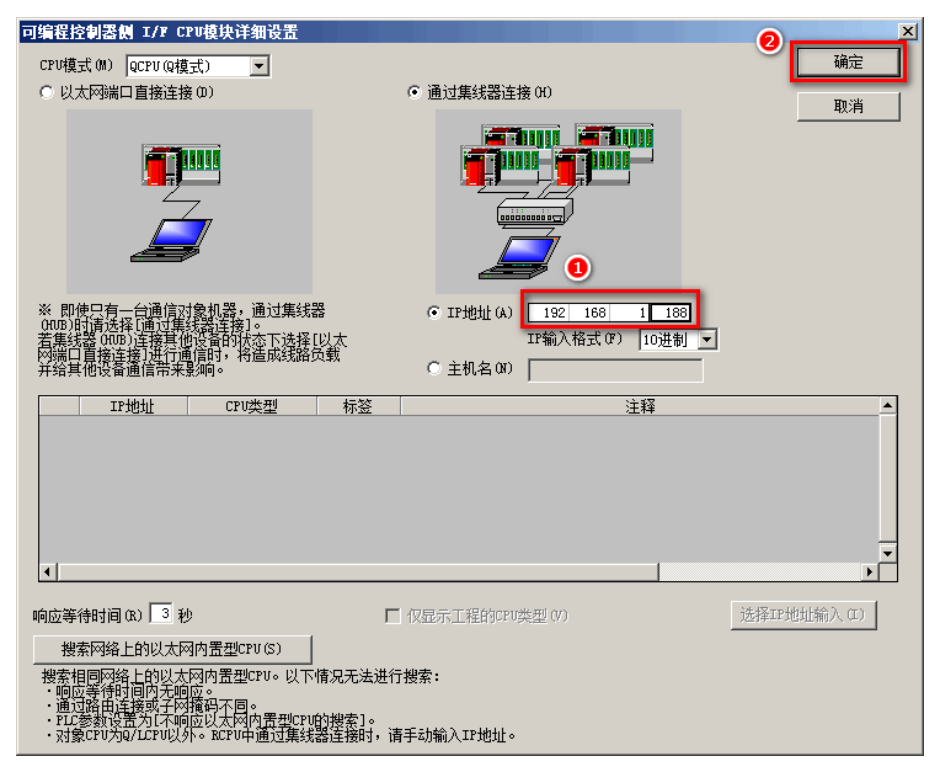

4.在上述中输入 IP 地址后,点击"No Specification",点击"确定"。

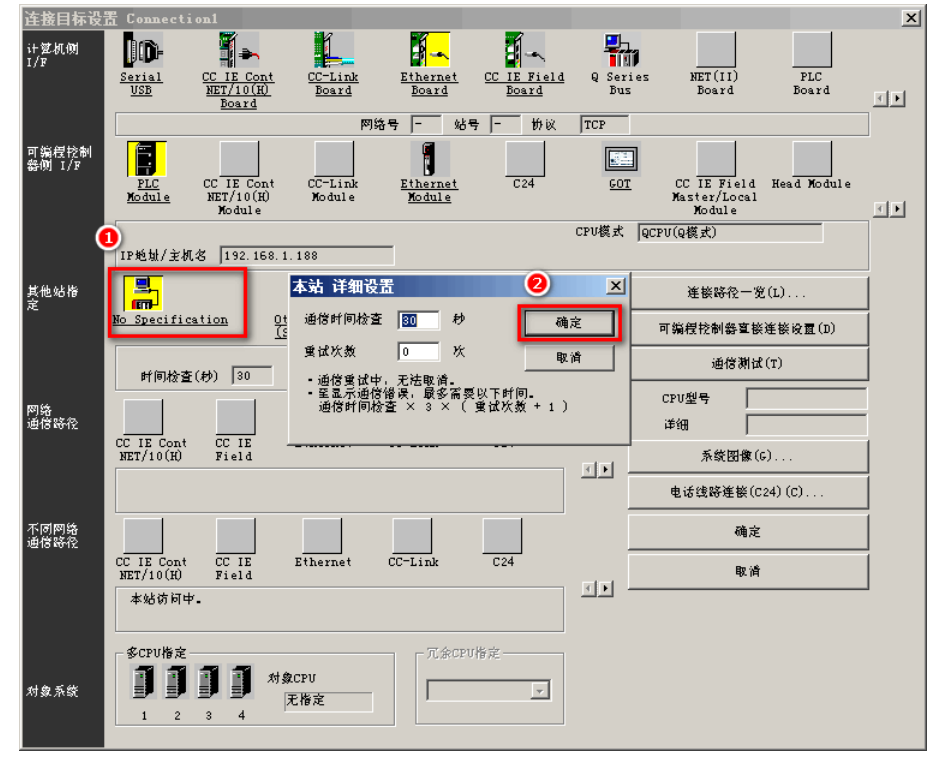

5. 点击"通信测试",即可提示与 Q03UDECPU 连接成功。

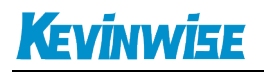

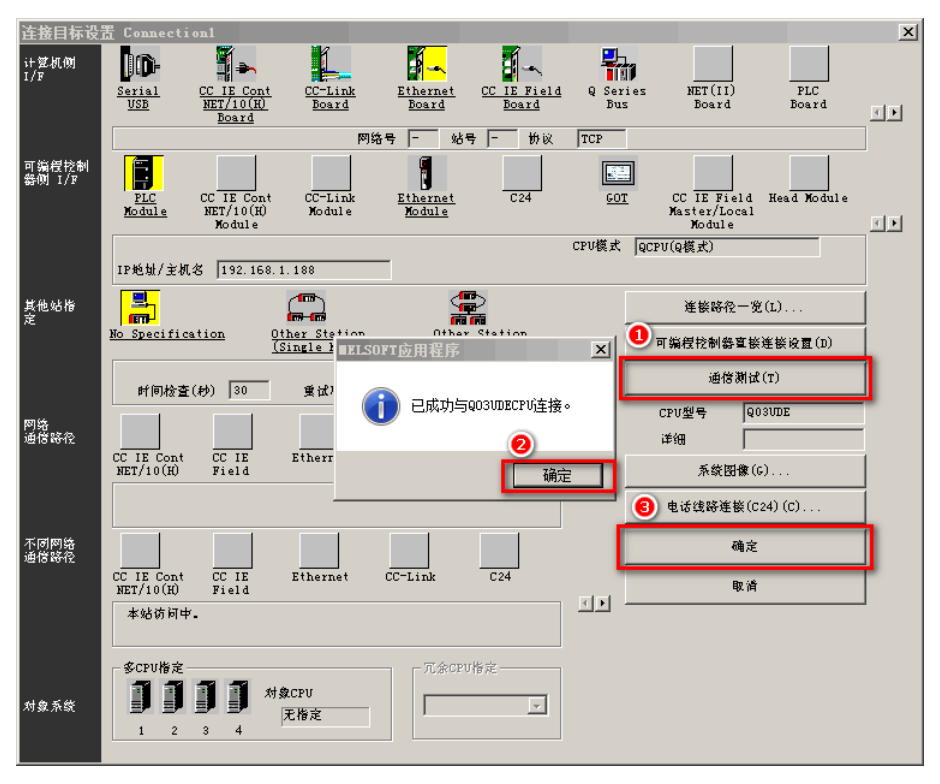

6.随后即可"在线"选项栏中,进行 PLC 的读取、写入和监视等操作。

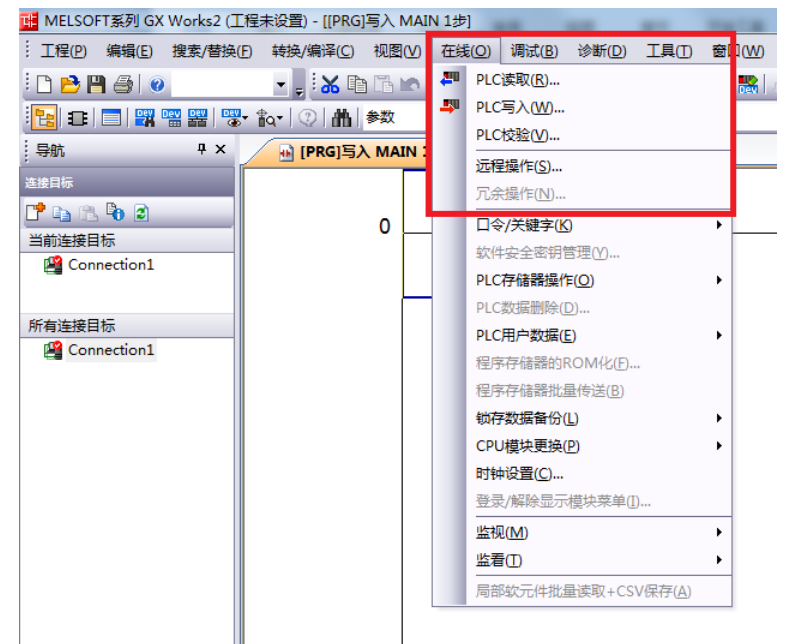

# Kevinwise

# 6.SCADA 以太网通讯

1. 新建项目, 右击"变量管理", 点击"添加新的驱动程序"。

### 6.1WINCC 通讯

♥ WinCCExplorer - D:\360安全浏览器下载\SD\SD\SD.MCP 文件(F) 编辑(E) 视图(V) 工具(T) 帮助(H) 🗋 🗁 🔳 🔪 🔏 🏛 🛅 🗄 許護(圖) 🖀 💡 E- SD 名称 7内部变量 白-Ⅲ 变量管理 添加新的驱动程序(N)... 🗄 💡 内 查找(F)... 属性(P) 菜单和 🔽 报警记录 111 变量记录 ■ 报表编辑器 (文本库 2.选择"Misubishi Ethernet.chn"。 添加新的驱动程序

| 19 最近访问的位置  |                | <u>۸</u>                         | #\$2.3/1 [] 범위   | 346 111      |   |
|-------------|----------------|----------------------------------|------------------|--------------|---|
|             | 4              | ng⊳<br>zh-chs                    | 2014/3/13 10:31  | · 天空<br>→ 仕字 |   |
|             |                | zh-TW                            | 2014/3/13 10:31  | 文件夹          |   |
|             |                | Allen Bradley - Ethernet IP.chn  | 2011/11/23 22:44 | CHN 文件       |   |
|             |                | Mitsubishi Ethernet.chn          | 2011/11/23 22:45 | CHN 文件       |   |
|             |                | ] Modbus TCPIP.chn               | 2011/11/23 22:44 | CHN 文件       |   |
|             |                | ] OPC.chn                        | 2011/11/23 22:42 | CHN 文件       |   |
| □ 迅雷下载      |                | ] Profibus DP.chn                | 2011/11/23 22:42 | CHN 文件       |   |
| ∂ 音乐        |                | Profibus FMS.chn                 | 2011/11/23 22:41 | CHN 文件       |   |
|             |                | SIMATIC 505 TCPIP.chn            | 2011/11/23 22:41 | CHN 文件       |   |
| 🖳 计算机       |                | SIMATIC S5 Ethernet Layer 4.CHN  | 2011/11/23 22:41 | CHN 文件       |   |
| 🏭 本地磁盘 (C:) |                | SIMATIC S5 Profibus FDL.chn      | 2011/11/23 22:43 | CHN 文件       |   |
| 👝 软件 (D:)   |                | SIMATIC S5 Programmers Port AS51 | 2011/11/23 22:41 | CHN 文件       |   |
|             |                |                                  |                  |              | Þ |
| 文作          | <b>‡名(N)</b> : | Mitsubishi Ethernet.chn          | → WinCC 通讯驱i     | 动程序 (*.chn)  | - |

3. 右击 "Mitsubishi Q系列", 点击"新驱动程序的连接"。

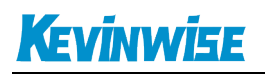

文件(F) 编辑(E) 视图(V) 工具(T) 帮助(H) 🗋 🍉 📕 🔪 🧸 🏛 🏥 💾 🌫 診 診 🎆 🕋 🌱 ? E- 🔥 SD 名称 山口 计算机 □ Ⅲ 变量管理 ● 🌍 内部变量 . MITSUBISHI ETHERNET Mitsubishi FX 新驱动程序的连接(N)... 白 结构变量 系统参数(S) ▲ 图形编辑器 查找(F)... 菜单和工具栏 粘贴(P) ₩ 报警记录 11 变量记录 属性(O) □ 拐表编辑器

4. 点击"属性",填入模块的 IP 地址,端口号默认为"5002",协议选择"TCP", PC 编号默认为 "255",点击"确定"。

| 常规               |             |               |       |
|------------------|-------------|---------------|-------|
| 名称               | NewConnec   | tion          | 属性(0) |
| 单位:              | Mitsubisl   | ni Q 系列 →     |       |
| 接属性              | -           | _             | ×     |
| 通信               |             |               |       |
|                  |             | -             |       |
| IP :             | 也址:         | 192 . 168 . 1 | . 178 |
| 端口               | l:          | 5002          |       |
| 0                | CP          | C WP          |       |
|                  | 编号:         | 0             |       |
| 网络               |             | 255           |       |
| 网络<br>PC §       | 扁号:         | 200           |       |
| 网络<br>PC §<br>建立 | 偏号:<br>[连接: | 233           |       |

### 6.2 组态王通讯

1.新建工程并打开工程。

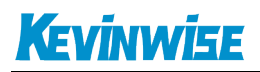

2.点击 "COM1",选择"新建",在弹出的对话框的选"Q\_SERIAL\_ETHERNET\_BINARY--ETHERNET",点击"下一步"。

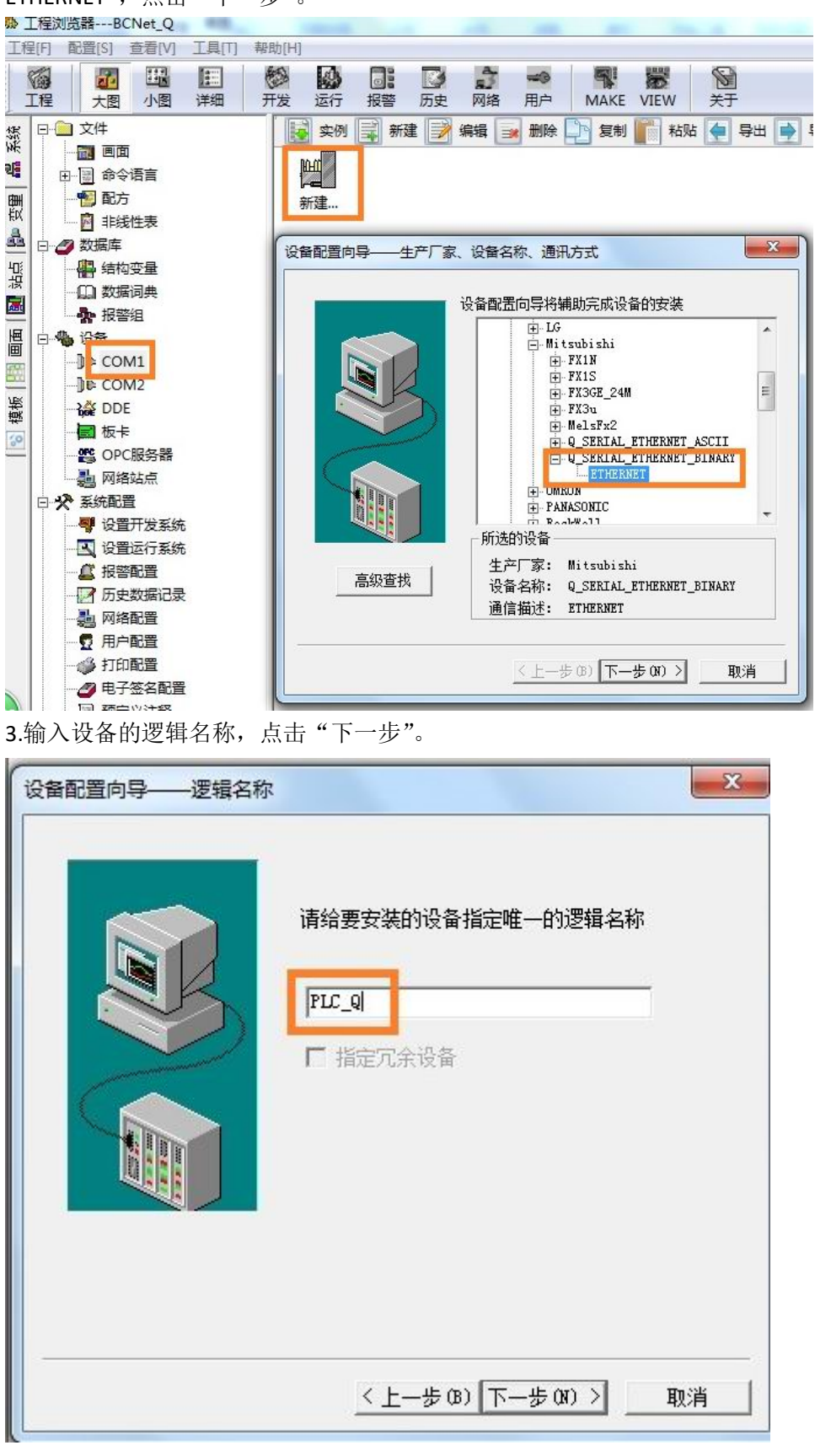

4.输入 BCNet-Q 的 IP 地址,以及 PLC 端口号 5002,换算成 16 进制就是 138A, PC 端口号 4000 (可

任意设置,建议设成 4000 以上),换算成 16 进制就是 FAO,超时默认为 3,协议模式为 1,即 TCP。

| 设备配置向导——设备地划 |                                                                                                    |
|--------------|----------------------------------------------------------------------------------------------------|
|              | 在这一步,请为要安装的设备指定地址。<br>使用默认值或技地址帮助按钮取得设备地<br>址帮助信息。<br>192.168.1.178:138A:FAO:3:1<br>地址帮助<br>你所指定的设备地址必须在32个字节以内。 |
|              | < 上一步 (B) 下一步 (N) > 取消                                                                                           |

5.输入通信参数,默认即可,随后点击"完成"。

| 通信参数        |                                      | X       |
|-------------|--------------------------------------|---------|
| 当设备出现通信故障时, | 设定恢复策略.                              |         |
|             | 尝试恢复间隔:<br>最长恢复时间:<br>24<br>マ 使用动态优化 | 秒<br>小时 |
|             | < 上一步 (B) 下一步 (B)                    | ) >     |

# Kevinwise

| <ul> <li>新设备为 Mitsubishi 生产的<br/>Q_SERIAL_ETHERNET_BINARY。</li> <li>设备逻辑名: PLC_Q</li> <li>设备地址:192.168.1.178:138A:FAD:3:1</li> <li>通讯方式: ETHERNET</li> </ul> | 你所要安装的设备信息 <b>:</b><br>                                         |
|----------------------------------------------------------------------------------------------------|-----------------------------------------------------------------|
| 设备地址:192.168.1.178:138A:FAD:3:1<br>通讯方式: ETHERNET                                                                                                    | 吸用信息 新设备为 Mitsubishi 生产的 Q_SERIAL_ETHERNET_BINARY 。 设备调辑名、PIC 0 |
| 通讯方式: ETHERNET                                                                                                    | 设备地址:192.168.1.178:138A:FAO:3:1                                 |
|                                                                                                    | 通讯方式: ETHERNET                                                  |

# 6.3 **力控通讯**

1.打开力控开发系统,双击"IO 设备组态",在 PLC 类别中选择"MITSUBISHI(三菱)Q 系列以 太网 (3E 协议)"。

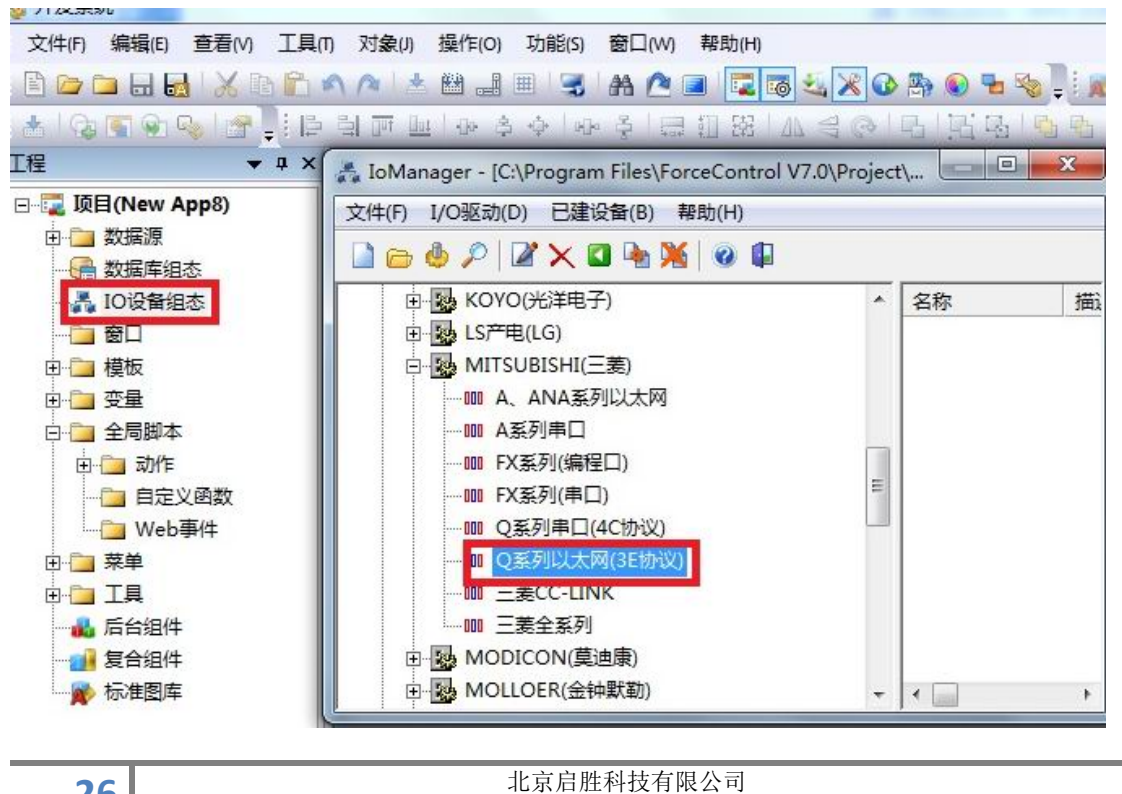

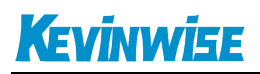

2.新建一个设备,输入"设备名称",点击"下一步"。

|                                                                                                    | 设备名称: Q000        |                  |
|----------------------------------------------------------------------------------------------------|-------------------|------------------|
|                                                                                                    | 更新周期: 100         |                  |
|                                                                                                    | 超时时间:3            | - 秒 -            |
| and the second second s | 设备地址:             |                  |
|                                                                                                    | 通信方式: TCP/IP网络    | •                |
|                                                                                                    | ┌故障后恢复查询          |                  |
|                                                                                                    | 周期: 300 秒 匚 最大时限: | <sup>60</sup> 分钟 |
|                                                                                                    | ☑ 独占通道            | 高级               |

3. "设备 IP 地址"处填入 BCNet-Q 模块的 IP 地址,"端口"填入 5002,点击下一步。

| <ul> <li>设备IP地址: 192.168.</li> <li>□ 启用备用通道</li> <li>备用IIP地址: □</li> <li>□ 主通道恢复后自动回切</li> </ul> | 1.178 端口: 5002 |
|--------------------------------------------------------------------------------------------------|----------------|
| □ 本机网卡冗余 ————————————————————————————————————                                                    | 端口: 0          |
| 备用网卡IP地址                                                                                         | 端口: 0          |
| □ 连续采集失败 3                                                                                       | <br>次后重新初始化链接  |

4."设备类型"选择"二进制通讯方式",点击完成。

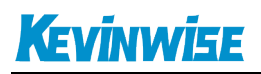

| 设备配置 - 第三步 | 选择通讯方式:<br>包最大长度:<br>包偏移间隔: | <mark>■进制通讯方式</mark><br>128<br>10 |  |
|------------|-----------------------------|-----------------------------------|--|
|            | 上一                          | 步 完成                              |  |

# 7.OPC 通讯

### 7.1Kepware OPC 通讯

**1.**打开 KEPServerEX 软件,点击 "Click to add a channel",新建一个通道,输入通道名称,点击 "下一步"。

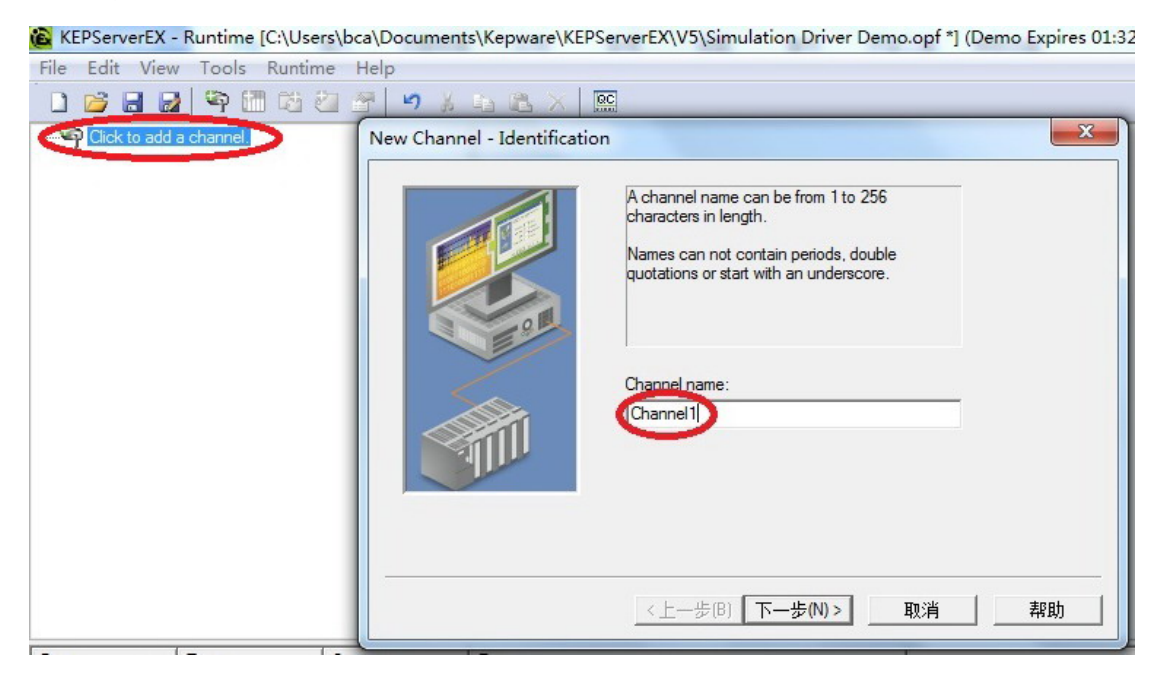

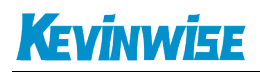

23

#### 2.选择"Mitsubishi Ethernet"驱动,点击"下一步"。

#### New Channel - Device Driver

| Select the device driver you want to assign to<br>the channel.<br>The drop-down list below contains the names of<br>all the drivers that are installed on your system. |
|----------------------------------------------------------------------------------------------------|
| Device driver:<br>Mitsubishi Ethemet -                                                                                                    |
| <上一步(B) 下一步(N) > 取消 帮助                                                                                                    |

3.网卡设置,选择"Default",点击下一步,其它参数默认,直至完成。

| This channel is configured to communicate over<br>a network. You can select the network adapter<br>that the driver should use from the list below.<br>Select 'Default' if you want the operating system<br>to choose the network adapter for you. |
|----------------------------------------------------------------------------------------------------|
| Network Adapter:<br>Default                                                                                                    |
| <br><上一步(B) 下一步(N) > 取消 帮助                                                                                                    |

4. 点击"click to add a device",新建一个设备,输入设备名称,点击"下一步"。

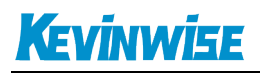

•

帮助

| KEPServerEX - Configuration [Untitled |                                                                                                    |
|---------------------------------------|----------------------------------------------------------------------------------------------------|
| File Edit View Tools Runtime He       | łp                                                                                                    |
| 🏽 🗀 🖬 🛃 🍄 🛅 🖄 🖄 🖀                     | 🖌 🔊 👗 🗈 📉 🗙 📖                                                                                                    |
| Channel 1                             | New Device - Name     X       A device name can be from 1 to 256 characters in length.     A device name can be from 1 to 256 characters in length.       Names can not contain periods, double quotations or start with an underscore.     Device name:       Device name:     Device name:       Vertice1     The box (N) > 取消 帮助 |
| 5. 选择止确的 PLC 型号,点                     | \击下一步。                                                                                                    |
| New Device - Model                    |                                                                                                    |
|                                       | The device you are defining uses a device<br>driver that supports more than one model. The<br>list below shows all supported models.<br>Select a model that best describes the device<br>you are defining.                                                                                                    |

6.输入模块的 IP 地址:N0:255, 一般 NO 和 255 默认即可, 点击下一步, 其它参数默认。

取消

Device model: Q Series

<上一步(B) 下一步(N) >

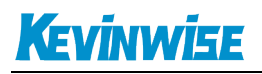

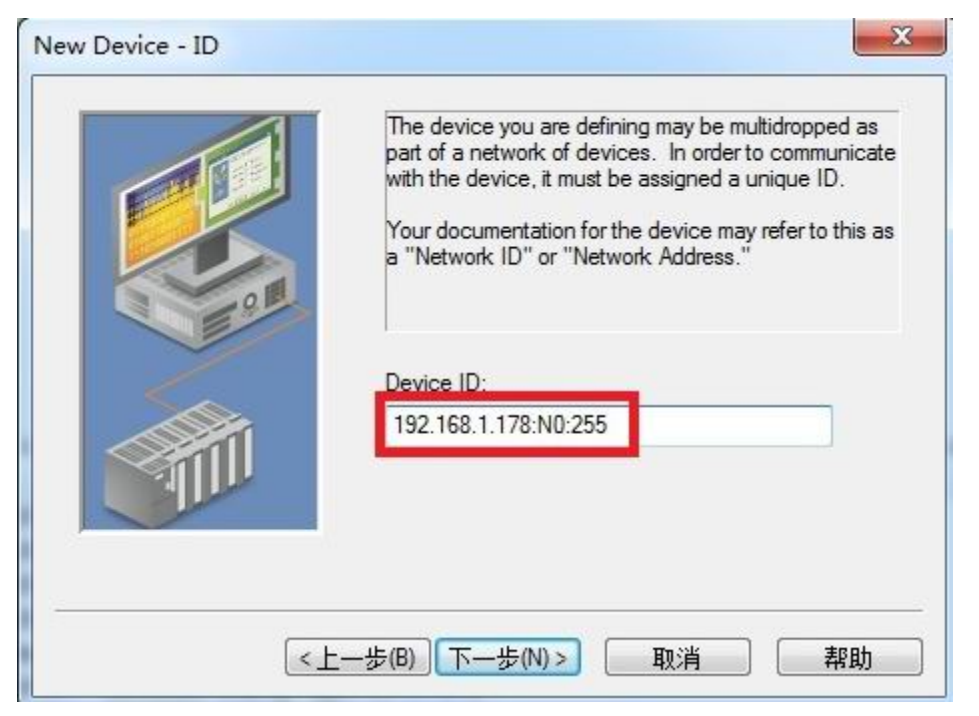

7.IP 协议选择"TCP/IP",端口号输入: 5002,点击下一步,直至完成。

|   | Select the Ethernet protocol used by the device.<br>Set the port number the device is configured to<br>use. The default port is 5001 for TCP/IP and<br>5000 for UDP. |
|---|----------------------------------------------------------------------------------------------------|
|   | IP Protocol: TCP/IP  Port Number: 5002                                                                                                    |
| < | 上一步(B) 下一步(N) > 取消 帮助                                                                                                    |

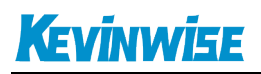

| New Device - Summary  | X                                                                                                    |
|-----------------------|----------------------------------------------------------------------------------------------------|
|                       | If the following settings are correct click 'Finish' to begin<br>using the new device.<br>Name: Device 1<br>Model: Q Series<br>ID: 192.168.1.178:N0:255<br>Scan Mode: Respect client specified scan rate<br>Connect Timeout: 3 Sec.<br>Request Timeout: 250 ms<br>Fail after 3 attempts<br>Auto-Demotion: Disabled |
| New Device - Auto-Dem | 步(B) 完成 取消 帮助<br>otion X<br>You can demote a device for a specific period upon<br>communications failures. During this time no read request<br>(writes if applicable) will be sent to the device. Demoting a<br>failed device will prevent stalling communications with other<br>devices on the channel.           |
|                       | Enable auto device demotion on communication failures     Demote after 3 = successive failures     Demote for 10000 = milliseconds     Discard write requests during the demotion period                                                                                                    |
| <                     | 上一步(B) 下一步(N) > 取消 帮助                                                                                                    |

# 8.触摸屏以太网通讯

# 9.ModbusTCP 通讯

QSK NET-LQ 模块内部集成 ModbusTCP 通讯服务器,因此 ModbusTCP 客户机,如支持 ModbusTCP 的组态软件、OPC 服务器、PLC 以及实现 ModbusTCP 客户机的高级语言开发的软件等,可以直接

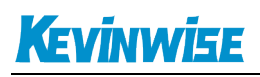

访问 S7 系列 PLC 的内部数据区。Modbus 协议地址在 QSK NET-LQ 内部已经被默认映射至 S7 系列 PLC 的地址区,实现功能号包括: FC1、FC2、FC3、FC4、FC5、FC6 和 FC16,如果不采用默认的地 址映射关系,也可以自定义地址映射关系,详见《<u>第四章中的: Modbus 映射表</u>》。

#### ModbusTCP 协议帧定义:

| 事务处 | 事务处 | 协 议 | 协议  | 长度字段 | 长度字段 | 从 | 功 | 数据地址 | 数据地址 | 指令数 | 指令数 |
|-----|-----|-----|-----|------|------|---|---|------|------|-----|-----|
| 理标识 | 理标识 | 标 识 | 标 识 | (高字  | (低字  | 站 | 能 | (高字  | (低字  | (高字 | (低字 |
| 符   | 符   | 符   | 符   | 节)   | 节)   | 地 | 号 | 节)   | 节)   | 节)  | 节)  |
|     |     |     |     |      |      | 址 |   |      |      |     |     |
|     |     |     |     |      |      |   |   |      |      |     |     |
| 0x0 | 0x0 | 0x0 | 0x0 | 0x0  | 后面的字 |   |   |      |      |     |     |
|     |     |     |     |      | 节数   |   |   |      |      |     |     |
|     |     |     |     |      |      |   |   |      |      |     |     |

## 9.1 默认地址映射表

| Modbus 从<br>站地址 | Q 系列 PLC 内部软元<br>件 | 数据类型 | 计算公式             |    | 功能号                    | 最大指<br>令数 |
|-----------------|--------------------|------|------------------|----|------------------------|-----------|
| $000001\sim$    | 输出继电器: Y0~Y1999    |      | Ym = 000001+m (  | 1) |                        |           |
| 004001~         | 内部继电器: M0~M7999    |      | Mm = 004001+m    |    |                        |           |
| 014001~         | 锁存继电器: L0~L7999    |      | Lm = 014001+m    |    |                        |           |
| 024001~         | 报警器: F0~F1999      |      | Fm = 024001 + m  |    |                        |           |
| $028001 \sim$   | 边沿继电器: V0~V1999    |      | Vm = 028001 + m  |    |                        |           |
| 032001~         | 链接继电器: B0~B1999    |      | Bm = 032001+m    | 1  |                        |           |
| 035851~         | 步进继电器: S0~S2149    |      | Sm = 035851 + m  |    | FC1(读绘图)               |           |
| 040001~         | 直接输出: DY0~DY1999   | 位    | DYm = 040001+m   | 1  | FC1(误线圈)<br>FC5(写单个线圈) | FC1:512   |
| 044001~         | 定时器触点: TS0~TS1999  |      | TSm = 044001 + m |    | FC5(写平   线圈)           | FC5:1     |
| 048001~         | 定时器线圈: TC0~TC1999  |      | TCm = 048001+m   |    | 1015(马夕   凤回)          |           |
| 052001~         | 累计定时器触点: SS0~      |      | SSm = 052001 + m |    |                        |           |
|                 | SS1999             |      |                  |    |                        |           |
| $056001 \sim$   | 累计定时器线圈: SC0~      |      | SCm = 056001+m   |    |                        |           |
|                 | SC1999             |      |                  |    |                        |           |
| $060001 \sim$   | 计数器触点: CS0~CS1999  |      | CSm = 060001+m   |    |                        |           |
| 064001~         | 计数器线圈: CC0~CC1999  |      | CCm = 054701+m   |    |                        |           |
| $100001 \sim$   | 输入继电器: X0~X1999    |      | Xmn = 10001+m (  | 1  |                        |           |
| $104001 \sim$   | 直接输入: DX0~DX1999   |      | DXm =104001+m    | 1  |                        |           |
| $108001 \sim$   | 特殊继电器: SM0~SM 1999 | 位    | SMm =108001+m    |    | FC2(读输入)               | 512       |
| 112001~         | 链接特殊继电器: SB0~      |      | SBm=112001+m     | 1  |                        |           |
|                 | SMB1999            |      |                  |    |                        |           |
| 300001~         | 特殊寄存器: SD0~SD1999  |      | SDm = 300001+m   |    | 下口心去捡入安去吧。             | FC3:125   |
| 302126~         | 链接特殊寄存器: SW0~      | 字    | SWm = 302126+m   | 1  | FU4(诬制八句仔裔)            | FC16:125  |
|                 | SW1023             |      |                  |    |                        | FC6:1     |

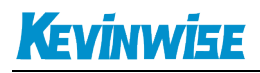

| 303275~ | 定时器当前值: TN0~      |   | TNm=303275+m   |              |
|---------|-------------------|---|----------------|--------------|
|         | TN1023            |   |                |              |
| 304424~ | 累计定时器当前值: SN0~    |   | SNm = 304424+m |              |
|         | SN1023            |   |                |              |
| 305573~ | 计数器当前值: CN0~      |   | CNm =305573+m  |              |
|         | CN1023            |   |                |              |
| 306722~ | 变址寄存器: Z0~Z124    |   | Zm = 306722+m  |              |
| 400001~ | 链接寄存器: W0~W9874   |   | Wm =400001+m ① | FC3(读保持寄存器)  |
| 410001~ | 数据寄存器: D0~D1999   |   | Dm = 410001+m  | FC6(写单个寄存器)  |
| 430126~ | 文件寄存器: R0~R14999  | 字 | Rm = 430126+m  | FC16(写多个寄存器) |
| 445251~ | 文件寄存器: ZR0~R20285 |   | ZRm = 445251+m |              |

①该

项 m 为 16 进制数(HEX), 所以公式后边需转换成十进制数, 如 Y1F 线圈, m 为 1F, 那么 Y1F 的地址为 000001+31 = 000032; 其中 31 为 1F 的十进制;

### 9.2ModScan32 测试

- 1. 运行 ModScan32 软件。
- 2. 选择菜单 Connection/Connect,选择 Remote TCP/IP Server,输入 QSK NET-LQ 的 IP 地址, Service 端口为 502;点击[OK]按钮。
- 3. 在子窗口"ModSca1"中,功能号选择 03:HOLDING REGISTER, Address = 00001, Length = 10。
- 4. 子窗口数据区显示 40001-40010 的 16 进制数据。
- 5. 双击子窗口数据区的数据可以修改数值。

| onfiguration- | Servi c 🛃                                    | E00                                                                                                    |
|---------------|----------------------------------------------|----------------------------------------------------------------------------------------------------|
|               |                                              |                                                                                                    |
| Baud Ston     | Э600 <u>-</u><br>3 <u>-</u><br>NONE <u>-</u> | Hardware Flow Control<br>Wait for DSR from sl<br>Delay 10 ms after RTS before<br>transmitting first<br>Wait for CTS from sla<br>Delay 10 ms after last |

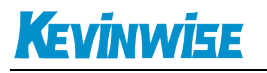

| == ModScan32 - ModSca1                                                         |                          |
|--------------------------------------------------------------------------------|--------------------------|
| Eile <u>C</u> onnection <u>S</u> etup <u>V</u> iew <u>W</u> indow <u>H</u> elp |                          |
|                                                                                |                          |
|                                                                                |                          |
|                                                                                |                          |
|                                                                                |                          |
| Address: 0001                                                                  | Number of Polls: 9       |
| MODBUS Point Type                                                              | Valid Slave Responses: 9 |
| Length: 10 03: HOLDING REGISTER                                                | Reset Ctrs               |
|                                                                                |                          |
|                                                                                |                          |
|                                                                                |                          |
|                                                                                |                          |
| 40001 · <c456h></c456h>                                                        |                          |
| 40002: <c456h></c456h>                                                         |                          |
| 40004: <c456h></c456h>                                                         |                          |
| 40005: <c456h><br/>40006: <c456h></c456h></c456h>                              |                          |
| 40007: <c456h><br/>40008: <c456h></c456h></c456h>                              |                          |
| 40009: <c456h></c456h>                                                         |                          |
| 40010: <c456h></c456h>                                                         |                          |
|                                                                                |                          |
|                                                                                |                          |
|                                                                                |                          |
|                                                                                |                          |
|                                                                                |                          |
|                                                                                |                          |
|                                                                                |                          |
|                                                                                |                          |
| For Help, press F1                                                             | Polls: 9 Resps: 9        |

# 10.NAT 地址转换

#### QSK NET-LQ 的 NAT 地址转换功能可应用在如下场景:

### 车间设备现状

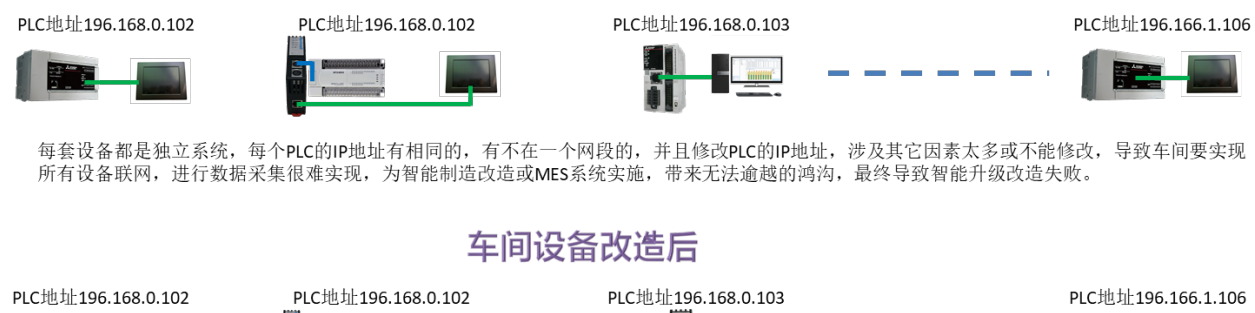

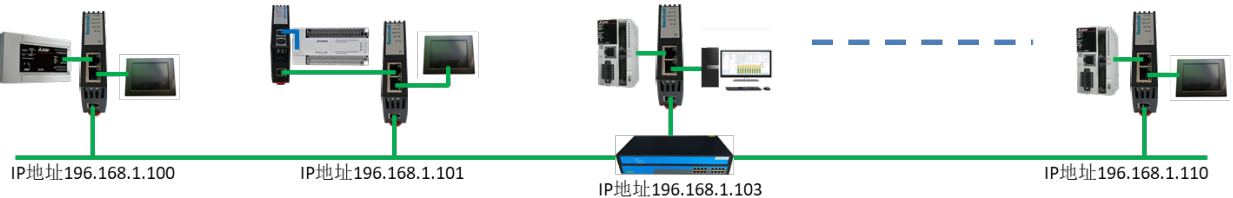

在不改变原有系统的任何设置下,通过QSKNET-FX5U模块的NAT功能轻松实现IP地址的转换,实现设备和系统之间联网和数据采集和交换,为智能制造实现设备数据采集和集中控制。

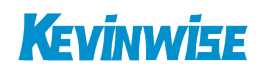

# 11.产品技术指标

QSK NET-LQ 模块满足以下技术指标:

| 产品型号           | QSK NET-LQ                                           |  |
|----------------|------------------------------------------------------|--|
| 描述             | 三菱 Q 系列 PLC、L 系列(有以太网接口)PLC 以太网通讯处理器                 |  |
| 颜色             | 金属黑                                                  |  |
| 状态显示           | Pwr, LAN1, LAN2                                      |  |
| 以太网接口          | IEEE 802.3 兼容, Link/Active 指示灯,线序自适应,支持 Auto-MDIX    |  |
| 接口类型           | RJ45 母插座                                             |  |
| 传输速率           | 10/100Mbps                                           |  |
| 协议支持           | MELSOFT、ModbusTCP、MC(3E 帧)等                          |  |
| TCP 连接数        | 32                                                   |  |
| LAN1 接口(连 PLC) | Ethernet                                             |  |
| 接口类型           | RJ45*2                                               |  |
| 传输速率           | 10/100M                                              |  |
| 协议支持           | TCP/IP、 MELSOFT                                      |  |
| LAN2 接口(连上位)   | Ethernet                                             |  |
| 接口类型           | RJ45*1                                               |  |
| 传输速率           | 10/100M                                              |  |
| 协议支持           | TCP/IP、ModbusTCP、MC(3E 帧)                            |  |
| 编程软件           | GX Works2、GX Devleper                                |  |
| 组态软件           | 昆仑通态、组态王、三维力控等                                       |  |
| OPC 软件         | KepWare OPC                                          |  |
| 诊断和参数设置        | IE 浏览器,默认 192.168.2.188(LAN1)、默认 192.168.1.188(LAN2) |  |
|                | NetDevice_V8018.exe 搜索配置工具                           |  |
| 供电方式           | 外接 24VDC                                             |  |
| 电压类型           | 24VDC/100mA                                          |  |
| 工作温度           | 0~60°C                                               |  |
| 工作湿度           | 90%非凝露                                               |  |
| 安装方式           | 35mm 导轨安装                                            |  |
| 电磁兼容性          | 2014/30/EU                                           |  |
| RoSH 生产        | 是                                                    |  |
| 抗震动            | 4.5mm/30Hz/10Min                                     |  |
| ESD            | 6KV                                                  |  |
| 出厂老化           | 60 度老化箱运行 168 小时,通断电 50000 万次                        |  |
| 通讯稳定性          | 持续 30 天与 PLC 不间断通讯, 1 亿 3 千万次通讯 0 错误                 |  |
| 认证             | CE 认证                                                |  |
| 尺寸 (L*W*H)     | 90*24*65mm                                           |  |
| 重量             | 120g                                                 |  |

# 13.联系我们

北京启胜科技有限公司

- 电话: 19520482285
- 传真: 010-81510816
- 邮箱: kevinwise2012@163.com
- 网址: www.kevinwise.cn

### 微信:

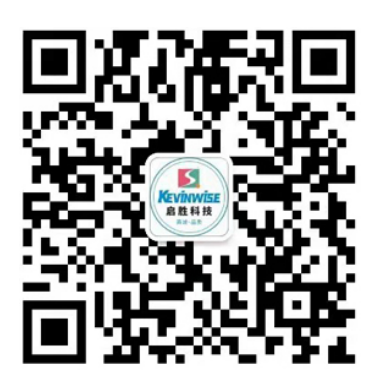

### 微信公众号:

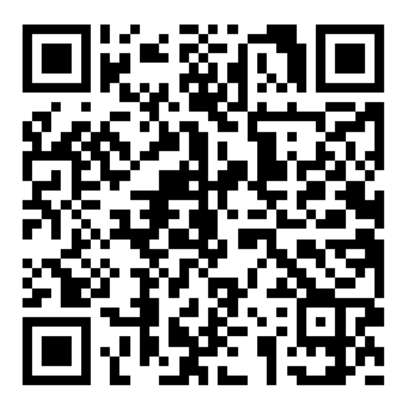

公司网站:

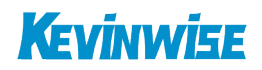

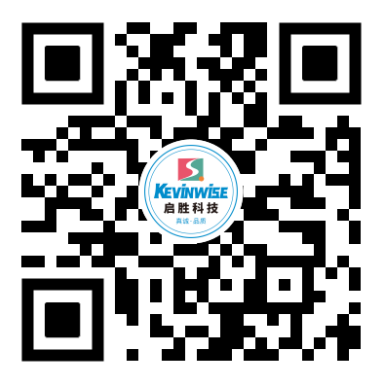